## Настройка компенсации задней подсветки

Вы можете корректировать изображение, если объект оказывается слишком затемненным из-за светлого фона.

1 Нажмите "MENU".

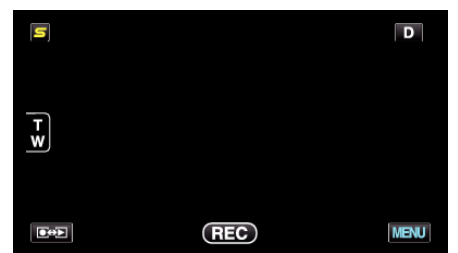

2 Нажмите "ВСТРЕЧНАЯ ЗАСВЕТКА".

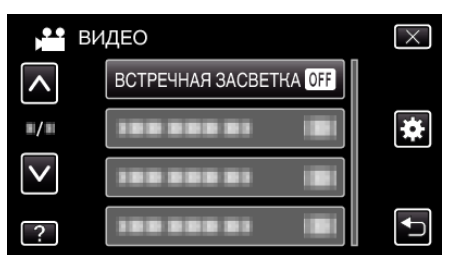

- Нажмите ∧ или ∨, чтобы передвигаться вперед или назад до нужной величины.
- Нажмите X, чтобы выйти из меню.
- Нажмите 🗂, чтобы вернуться к предыдущему экрану.
- 3 Нажмите "ВКЛ".

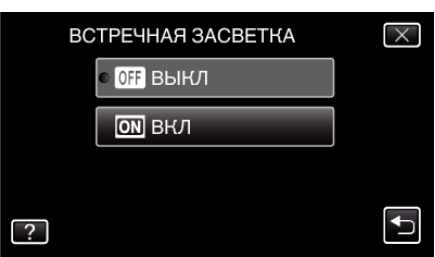

• По завершении настройки появится значок задней подсветки 3